## ·I|III|II CISCO

# 停用思科邮件安全威胁防御

## 邮件来源: Microsoft 365

要在邮件来源为 Microsoft 时停用 Secure Email Threat Defense,包括两个主要任务:

- 从 Microsoft 365 管理中心删除 Secure Email Threat Defense 日志条目
- 从 Microsoft Azure 租户中删除 Secure Email Threat Defense 应用

#### 删除 Secure Email Threat Defense 日志规则

要删除思科安全邮件威胁防御日志规则,请执行以下操作:

- 1. 转到 Microsoft 365 管理中心 https://admin.microsoft.com/AdminPortal/Home#/homepage。
- 导航至管理中心(Admin centers)>合规性(Compliance)>数据生命周期管理(Data lifecycle management)>Exchange (传统)(Exchange [legacy])>日志规则(Journal rules)。
- 3. 选择 Secure Email Threat Defense 日志规则, 然后点击删除 (Delete)。选择是 (Yes) 以确认要删除日志规则。

#### 从 Azure 删除 Secure Email Threat Defense 应用

要从 Azure 中删除思科安全邮件威胁防御应用,请执行以下操作:

- 1. 转到 portal.azure.com。
- 2. 搜索并选择企业应用 (Enterprise applications)。

注意:如果您在 Azure 中使用较早的视图,这可能称为应用注册 (App registrations)。

- 3. 找到并选择思科安全邮件威胁防御 (Cisco Secure Email Threat Defense ) 和/或思科安全邮件威胁防御(只读) (Cisco Secure Email Threat Defense [Read Only]) 应用。
- 4. 在左侧窗格中,选择属性 (Properties)。
- 5. 点击删除 (Delete) 按钮, 然后选择是 (Yes) 以确认删除思科安全邮件威胁防御应用。

## 邮件来源: 网关

要在使用网关作为邮件来源时停用思科安全邮件威胁防御,包括两个主要任务:

- 将网关配置为停止向思科安全邮件威胁防御发送邮件
- 从 Microsoft Azure 租户中删除 Secure Email Threat Defense 应用(无身份验证模式则不需要删除)

邮件来源: 网关

#### 将网关配置为停止发送邮件

要配置网关以停止向思科安全邮件威胁防御发送邮件,请执行以下操作:

- 1. 在思科安全邮件云网关控制台中,转至安全服务 (Security Services) > 威胁防御连接器 (Threat Defense Connector)。
- 2. 将威胁防御连接器 (Threat Defense Connector) 设置为已禁用 (Disabled)。

#### 从 Azure 删除 Secure Email Threat Defense 应用

要从 Azure 中删除思科安全邮件威胁防御应用,请执行以下操作:

- 1. 转到 portal.azure.com。
- 2. 搜索并选择企业应用 (Enterprise applications)。

注意:如果您在 Azure 中使用较早的视图,这可能称为应用注册 (App registrations)。

- 3. 找到并选择思科安全邮件威胁防御 (Cisco Secure Email Threat Defense ) 和/或思科安全邮件威胁防御(只读) (Cisco Secure Email Threat Defense [Read Only]) 应用。
- 4. 在左侧窗格中,选择属性 (Properties)。
- 5. 点击删除 (Delete) 按钮, 然后选择是 (Yes) 以确认删除思科安全邮件威胁防御应用。

当地语言翻译版本说明

思科可能会在某些地方提供本内容的当地语言翻译版本。请注意,翻译版本仅供参考,如有任何不 一致之处,以本内容的英文版本为准。